DOAS ESBOL interfész

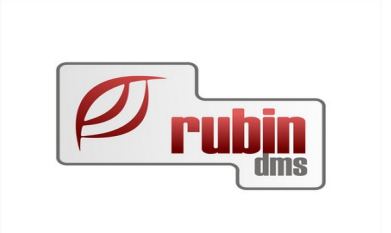

# **DOAS ESBOL interfész**

2151 Fót, Árok dűlő 4. Telefon: +36 1 469 4021; fax: +36 1 469 4029

### Tartalomjegyzék

| 1. A funkciók összefoglalása                                | 2 |
|-------------------------------------------------------------|---|
| 2. Az ESBOL interfész használatának előfeltételei           | 2 |
| 3. Az ESBOL funkció elérése a DOAS különböző felületein     | 3 |
| 3.1. Munkalap                                               | 3 |
| 3.1.1. ESBOL regisztráció a munkalap felületen              | 3 |
| 3.1.2. A regisztrációs adatok áttekintése                   | 4 |
| 3.2. Új jármű                                               | 5 |
| 3.2.1. ESBOL regisztráció az új jármű felületen             | 5 |
| 3.2.2. A regisztrációs adatok áttekintése                   | 6 |
| 3.3. Használt jármű                                         | 7 |
| 3.3.1. ESBOL regisztráció a használt jármű felületen        | 7 |
| 3.3.2. A regisztrációs adatok áttekintése                   | 8 |
| 4. A DOAS-ban elkészített regisztráció elérése az ESBOL-ban | 9 |

## 1. A funkciók összefoglalása

A DOAS rendszer képes Ford SARA, SAVA, FPU, ESBOL szerződések megkötését felgyorsítani, a szükséges gyártói WEB oldalt képest automatikusan megnyitni és a DOAS-ban lévő elektronikus adatokat egy gombnyomással átadni (jármű rendszám, alvázszám, futásteljesítmény, ügyfél adatok stb.). A tényleges szerződést az ügyintéző a WEB felületen köti meg. A funkció előnye az, hogy a kötési idő lényegesen lecsökken, és az esetleges elgépelésből származó hibák kockázata is minimálissá válik.

A következő lehetőségek a támogatottak:

SARA – Következő szervizig érvényes assistance szolgáltatás

SAVA – Egy éves garancia egy kiválasztott alkatrészre

FPU – Használt autó garancia

ESBOL – Új autók kiterjesztett garanciája

Az egyes lehetőségek ismertetése nem jelen dokumentum tárgya, részletes információk érdekében forduljon a Ford munkatársaihoz.

# 2. Az ESBOL interfész használatának előfeltételei

Az ESBOL rendszer használatához szükséges egy, a Ford által használt megfelelő formátumú publikus/privát kulcspár. A kulcspárt a RubinDMS munkatársai és a Ford központ közösen generálják a felhasználó cég kérését követően. A kulcspár elkészítési ideje az eddigi tapasztalatok alapján minimálisan 1-2 hét.

# 3. Az ESBOL funkció elérése a DOAS különböző felületein

### 3.1. Munkalap

### 3.1.1. ESBOL regisztráció a munkalap felületen

Egy adott munkalap "Egyéb adatok" fülén középen, az ESBOL regisztráció szekcióban.

| 🌌 Munkalap - I              | Hungarian DOAS3 Demo (rul                                         | oindms-hu-demo)   ru1                                                                                                    | Példány: 1               |                             |                                  |              |            |       |   | - 0 | $\times$ |
|-----------------------------|-------------------------------------------------------------------|----------------------------------------------------------------------------------------------------|--------------------------|-----------------------------|----------------------------------|--------------|------------|-------|---|-----|----------|
| Munkalapszám                | BFML00035/2019                                                    | Szerelo 💌                                                                                                    | Ügyfél fizet             | <ul> <li>Állapot</li> </ul> | Javítás alatt                    | Zárás dátuma | 2020.02.24 |       | ] |     |          |
| Rendszám                    | LNF-999                                                           | Alvázszám                                                                                                    | 11111111111111134        | Gyártmány                   | Ford                             | Lezárta      | EC.A.      | @   1 | 1 |     |          |
| álan adatok   Mer           | rendelt munkák   Számlázandó                                      | inunkák   Számlák   Áraiái                                                                                                    | nlatok Equéb adatek      |                             |                                  |              | FDM        |       | ] |     |          |
| map address [ mag           |                                                                   |                                                                                                    |                          | _                           | Átadáskor                        |              | _          |       |   |     |          |
| Számla magy                 | arázva Próbaút                                                    | on volt                                                                                                    | Előzetes árajánlat       |                             | Km óra állás                     |              | 0          |       |   |     |          |
| Ocurál visezz               | n kesz                                                            | ett                                                                                                    | Beeso partner            |                             | Uzemora allasa<br>Üzemanuan szin |              |            |       |   |     |          |
| Ogylei vissza               |                                                                   | C Non C Volo                                                                                                    |                          | id                          |                                  |              |            |       |   |     |          |
| Partner megi                | egyzései                                                          |                                                                                                    |                          |                             |                                  |              |            |       |   |     |          |
|                             |                                                                   |                                                                                                    |                          |                             |                                  |              |            |       |   |     |          |
|                             |                                                                   |                                                                                                    |                          |                             |                                  |              |            |       |   |     |          |
|                             |                                                                   |                                                                                                    |                          |                             |                                  |              |            |       |   |     |          |
| Rögzítette                  | Bácskai Zsolt                                                     |                                                                                                    |                          |                             | Parkolóhely                      |              |            |       |   |     |          |
| Elektroniku                 | ıs szervizkönyvbe küldés enged                                    | élyezett                                                                                                    |                          | Jármű adatok                | at számlára nem nyomtat          |              |            |       |   |     |          |
| ESBOL reg                   | gisztráció                                                        |                                                                                                    |                          | Km adatot sza               | amiara nem nyomtat               |              |            |       |   |     |          |
| C Haszn<br>C Ford S         | ált gépkocsi FSzA regisztráció<br>zervíz Garancia szerződés redis | ESBOL reg                                                                                                    | isztráció                | PUP                         |                                  |              |            |       |   |     |          |
|                             |                                                                   |                                                                                                    | ]                        |                             |                                  |              |            |       |   |     |          |
|                             |                                                                   |                                                                                                    |                          |                             |                                  |              |            |       |   |     |          |
| Mellekletek<br>D∃ Fájlnév △ | Típus Partner                                                     | Megjegyzés                                                                                                    | Марра                    | Munkalap                    | Módosítás dá Módosító            | uii. Tiörölt | 1          |       |   |     |          |
|                             |                                                                   | ·                                                                                                    |                          |                             |                                  |              |            |       |   |     |          |
|                             |                                                                   |                                                                                                    |                          |                             |                                  |              |            |       |   |     |          |
|                             |                                                                   |                                                                                                    |                          |                             |                                  |              |            |       |   |     |          |
|                             |                                                                   |                                                                                                    |                          |                             |                                  |              |            |       |   |     |          |
|                             |                                                                   |                                                                                                    |                          |                             |                                  |              |            |       |   |     |          |
|                             |                                                                   |                                                                                                    |                          |                             |                                  |              |            |       |   |     |          |
|                             |                                                                   | <ninc< td=""><td>sen megjeleníthető adat&gt;</td><td></td><td></td><td></td><td></td><td></td><td></td><td></td><td></td></ninc<> | sen megjeleníthető adat> |                             |                                  |              |            |       |   |     |          |
|                             |                                                                   |                                                                                                    |                          |                             |                                  |              |            |       |   |     |          |
|                             |                                                                   |                                                                                                    |                          |                             |                                  |              |            |       |   |     |          |
|                             |                                                                   |                                                                                                    |                          |                             |                                  |              |            |       |   |     |          |
|                             |                                                                   |                                                                                                    |                          |                             |                                  |              |            |       |   |     |          |
|                             |                                                                   |                                                                                                    |                          |                             |                                  |              |            |       |   |     |          |
|                             |                                                                   |                                                                                                    |                          |                             |                                  |              |            |       |   |     |          |
|                             |                                                                   | 1                                                                                                    |                          |                             |                                  |              |            |       |   |     |          |
| Új                          | Módosít Töröl                                                     | Részletek Megnj                                                                                                    | yitás Lementés 🖡         | Töröltek is                 |                                  |              |            |       |   |     |          |
|                             |                                                                   |                                                                                                    |                          |                             | Rendben                          |              |            |       |   | Bez | ár       |

Illustration 1: ESBOL regisztráció a munkalap felületen

Az "ESBOL regisztráció" szekcióban ki kell választani a kívánt szerződés típust:

- "Használt gépkocsi FszA regisztráció" vagy a
- "Ford Szerviz Garancia szerződés regisztráció"

és ezt követően meg kell nyomni az "ESBOL regisztráció" gombot.

DOAS ESBOL interfész

#### 3.1.2. A regisztrációs adatok áttekintése

A megjelenő ablakban áttekinthető az összes adat, ami átküldésre kerül az ESBOL rendszernek. Természetesen az adatokat ellenőrizni kell és ha szükséges módosítani, de nem ezen a felületen, hanem a munkalapon Így a DOAS-ban is javításra kerülnek az adatok. Az "Ügyfél adatkezelés" gomb megnyomásával az ügyfél GDPR adatai is ellenőrizhetőek. Az "Export" gomb megnyomásával a DOAS átküldi a Ford ESBOL rendszernek az adatokat.

| ESBOL regisztráció - Hungaria                               | n DOAS3 Demo (rubindms-hu-demo                         | o)   ru1   Példány:                    | 1                   |              |                    | × |
|-------------------------------------------------------------|--------------------------------------------------------|----------------------------------------|---------------------|--------------|--------------------|---|
|                                                             | Ford Szer                                              | viz Garanc                             | ia szerződés regis: | ztráció      |                    |   |
| Gyártmány<br>Alvázszám                                      | Ford<br>WF050XGBB57C87127                              | Modell                                 | Mondeo              |              |                    |   |
| Mo. eko forg. nejy.<br>Gyátási év<br>Com<br>Haszon gépjármű | 2008                                                   | Ren <mark>d</mark> szám<br>Motor típus | FORD-99             | Km óra állás | 0                  |   |
| Ország<br>Vezetéknév<br>Cég                                 | Magyarország<br>Lumm.                                  | Partner típusa<br>Utónév               | Magánszemély ~      | Megszólítás  |                    |   |
| Cím1<br>Irányítószám                                        | L                                                      | Cím2<br>Város                          | Jászberény          |              | _                  |   |
| E-mail                                                      | csillik@rubindms.hu Az ügyfél nem szeretne további ter | <b>Telefon</b><br>mék információt ka   | pni.                |              | Ügyfél adatkezelés |   |
| Szerződés értékesítés détuma<br>Garancia kezdetének dátuma  | 2021.09.16  2021.09.16                                 |                                        |                     |              |                    |   |
| Megjegyzés                                                  |                                                        |                                        |                     |              | ]                  |   |
| Rögzítette<br>CDS ügyintéző                                 |                                                        | CDS ü                                  | gyintéző kód TEST1  |              |                    |   |
| Állapot                                                     |                                                        |                                        |                     |              |                    |   |
|                                                             |                                                        |                                        |                     |              |                    |   |
|                                                             | Export                                                 | Kilé                                   | p                   |              |                    |   |

Illustration 2: ESBOL adatok áttekintése exportálás előtt

# 3.2. Új jármű

### 3.2.1. ESBOL regisztráció az új jármű felületen

Egy adott járműkarton "Ügyletkövetés / Egyéb" fülén középen az "ESBOL regisztráció" gomb megnyomásával indítható az ESBOL regisztráció.

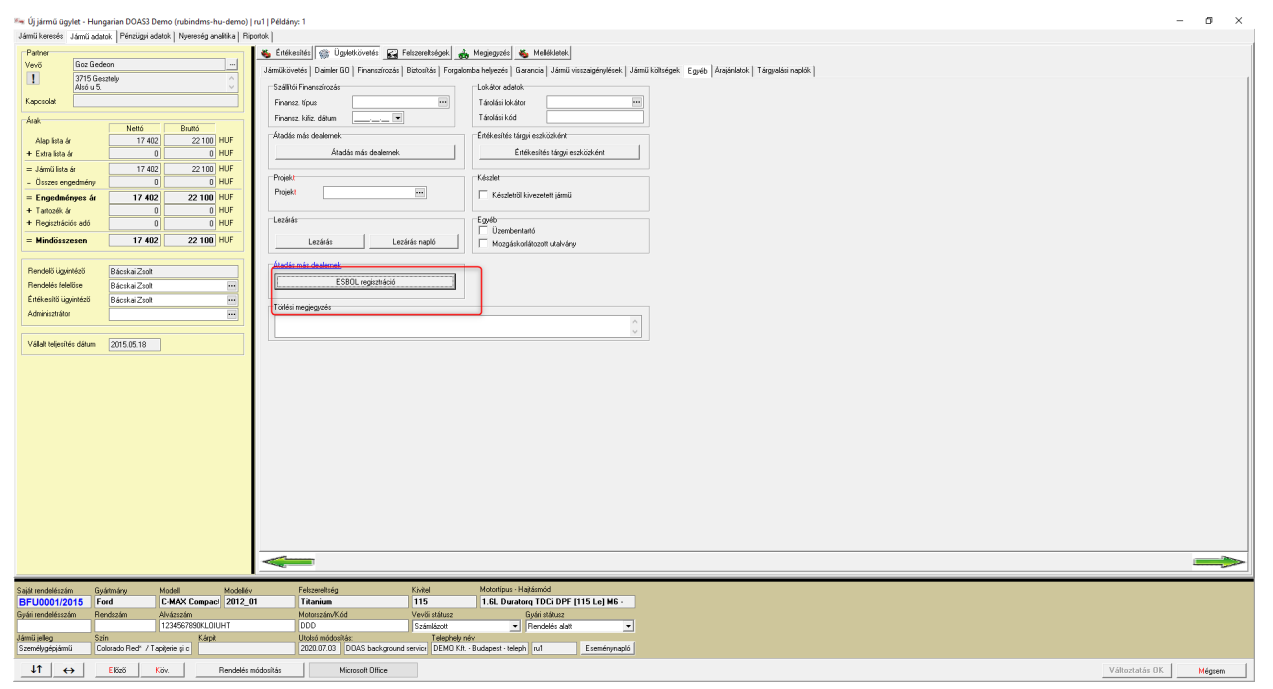

Illustration 3: ESBOL regisztráció az új jármű felületen

### 3.2.2. A regisztrációs adatok áttekintése

A megjelenő ablakban áttekinthető az összes adat, ami átküldésre kerül az ESBOL rendszernek. Természetesen az adatokat ellenőrizni kell és ha szükséges módosítani, de nem ezen a felületen hanem a járműkartonon, így a DOAS-ban is javításra kerülnek az adatok. Az "Ügyfél adatkezelés" gomb megnyomásával az ügyfél GDPR adatai is ellenőrizhetőek. Az "Export" gomb megnyomásával a DOAS átküldi a Ford ESBOL rendszernek az adatokat.

| ESBOL regisztráció - Hungaria | n DOAS3 Demo (rubindms-hu-den     | no)   ru1   Példány: 1  |                 |                    | × |
|-------------------------------|-----------------------------------|-------------------------|-----------------|--------------------|---|
| -                             | Szerző                            | idés regisztrá          | ció             |                    |   |
| Ren <mark>d</mark> szám       | ₩.323                             | Alvázszám               |                 | ]                  |   |
| Ügyfél adatok                 |                                   |                         |                 |                    | - |
| Vezetéknév                    |                                   | Ország                  | Magyarország    |                    |   |
| Megszólítás                   | Dr                                | Utónév                  | János           |                    |   |
| Cég                           |                                   |                         |                 |                    |   |
| Cím1                          |                                   | Cím2                    |                 |                    |   |
| lrányítószám                  | 3700                              | Város                   | Kazincbarcika   |                    |   |
| E-mail                        | valami@valami.hu                  | Telefon                 | +36309995999    |                    |   |
|                               | Az ügyfél nem szeretne további ti | ermék információt kapni |                 | Úgyfél adatkezelés | ) |
| Jármű adatok                  |                                   |                         |                 |                    |   |
| Km óra állás                  | 124960                            |                         |                 |                    |   |
| Szerződés érték esítés détuma | 2021.09.16                        |                         |                 |                    |   |
| Garancia kezdetének dátuma    | 2021.03.10                        |                         |                 |                    |   |
|                               | 2021.03.10                        |                         |                 |                    |   |
|                               |                                   |                         |                 |                    |   |
|                               |                                   |                         |                 |                    |   |
| u · · ·                       |                                   |                         |                 |                    |   |
| Meglegyzes                    |                                   |                         |                 |                    |   |
| Rogzitette                    |                                   |                         |                 |                    |   |
| CDS ügyintéző                 | b                                 | ··· CDS ügyi            | ntéző kód TEST1 |                    |   |
| Állapot                       |                                   |                         |                 |                    |   |
|                               |                                   |                         |                 |                    |   |
|                               |                                   |                         |                 |                    |   |
|                               |                                   |                         |                 |                    |   |
|                               |                                   |                         |                 |                    |   |
|                               | Export                            | Kilép                   |                 |                    |   |

Illustration 4: ESBOL adatok áttekintése exportálás előtt

### 3.3. Használt jármű

### 3.3.1. ESBOL regisztráció a használt jármű felületen

A jármű karton alsó részén látható az "ESBOL regisztráció" gomb megnyomásával indítható az ESBOL regisztráció.

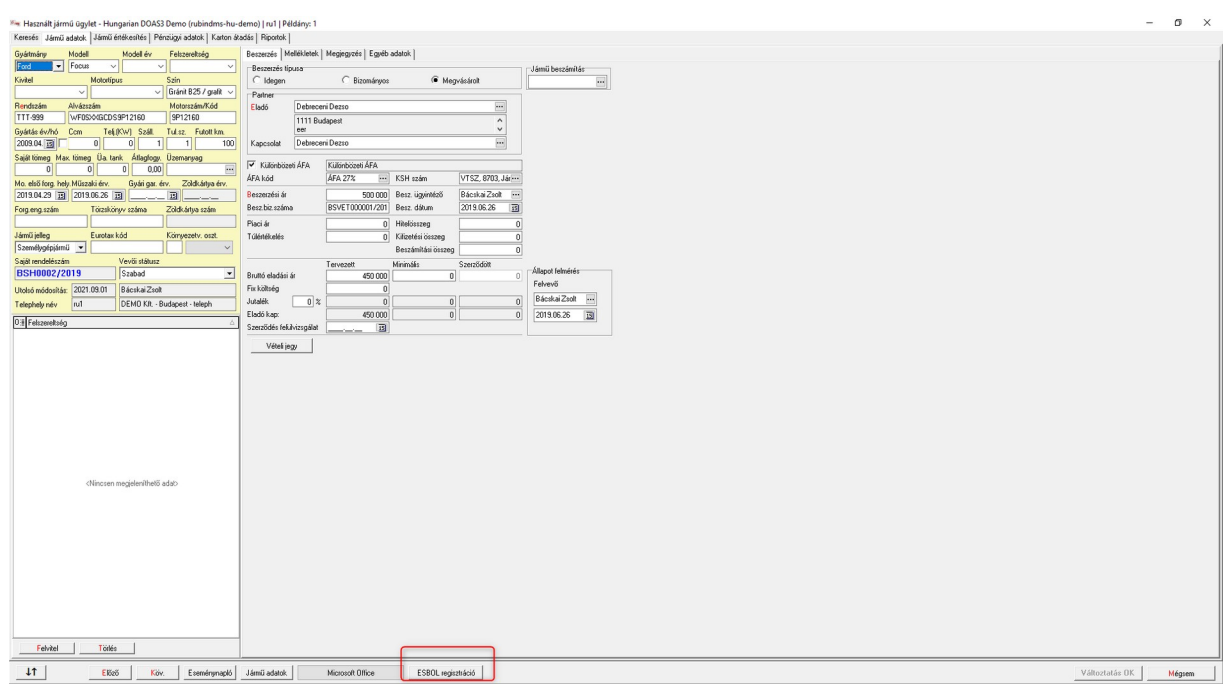

Illustration 5: ESBOL regisztráció a használt jármű felületen

### 3.3.2. A regisztrációs adatok áttekintése

A megjelenő ablakban áttekinthető az összes adat, ami átküldésre kerül az ESBOL rendszernek. Természetesen az adatokat ellenőrizni kell és ha szükséges módosítani, de nem ezen a felületen hanem a használtjármű kartonon, így a DOAS-ban is javításra kerülnek az adatok. Az "Ügyfél adatkezelés" gomb megnyomásával az ügyfél GDPR adatai is ellenőrizhetőek. Az "Export" gomb megnyomásával a DOAS átküldi a Ford ESBOL rendszernek az adatokat.

| ESBOL regisztráció - Hungaria                                 | n DOAS3 Demo (rubindms-hu-demo | o)   ru1   Példány                                         | c 1                  |              |                    | X |
|---------------------------------------------------------------|--------------------------------|------------------------------------------------------------|----------------------|--------------|--------------------|---|
|                                                               | Ford Szer                      | viz Garan                                                  | cia szerződés regisz | tráció       |                    |   |
| Gyártmány<br><mark>Al</mark> vázszám<br>Mo. első fora, helv.  | Ford<br>WFC<br>2019.04.29      | ] Modell                                                   | Focus                |              |                    |   |
| Gyártási év<br>Ccm<br>Haszon gépjármű                         | 2009                           | Rendszám<br>Motor típus                                    | TTT-999              | Km óra állás | 100                |   |
| Ország<br>Vezetéknév<br>Cég<br>Cím1<br>Irányítószám<br>E-mail |                                | Partner típusa Utónév Cím2 Város Telefon mék információt k | Magánszemély         | Megszólítás  | Ugyfél adatkezelés |   |
| Garancia kezdetének dátuma                                    | 2021.03.16                     |                                                            |                      |              | _                  |   |
| Megjegyzés                                                    |                                |                                                            |                      |              |                    |   |
| Rögzítette                                                    | L                              |                                                            |                      |              |                    |   |
| CDS ügyintéző<br>Állapot                                      |                                | CDS i                                                      | .igyintéző kód TEST1 |              |                    |   |
|                                                               |                                |                                                            |                      |              |                    |   |
|                                                               | Export                         |                                                            | ép                   |              |                    |   |

Illustration 6: ESBOL adatok áttekintése exportálás előtt

# 4. A DOAS-ban elkészített regisztráció elérése az ESBOLban

A DOAS rendszerben feladott ESBOL igény a

"Saját kereskedés / Függőben lévő szerződések" menüponton belül a szerződés fajtájától függően az

"Új gépjármű"

"Használt gépjármű"

menüpontokban szerepel. A szerkesztés gomb segítségével nyitható meg az igény.

| 🗖 🗋 Kijelentkezés                                                    | × Gépkocsi áttekintés              | × 🗅 Függó szerz           | ződések             | × DPDFReportServlet | .pdf ×   +                                                                                                    |                         |                   | -           | 0 ×                     |
|----------------------------------------------------------------------|------------------------------------|---------------------------|---------------------|---------------------|----------------------------------------------------------------------------------------------------|-------------------------|-------------------|-------------|-------------------------|
| $\leftarrow \rightarrow$ C Q                                         | https://www.xsbeurope.dealerconnec | ction.com/xsb/fpuPending0 | ContractsPre.do     |                     |                                                                                                    |                         | ŝ                 | 1 · · · ·   |                         |
| Ford <b>Protect</b>                                                  | Kérem, válasszon márkake           | rreskedést [HG030 AA ♥] s | Solymar-Szalay Kft. | - Anak<br>Fü        | Sagarmáció         Saját keneskedéi           Tudovaká új preznádení         )           Tudovaká új preznádení         )           Saját keneskedéi         )           Salaza         )           Salaza         )           Salaza         )           Salaza         )           Salaza         )           Salaza         ) | d<br>dpjimd<br>gazridod |                   | Kereskedės: | Tord<br>User ID: b-Iszl |
| Förgsö szerződés (Használtra)<br>Csacsőlde stónusza (Használtra)     | Szerkesztés                        | Contract Type             | DMS                 | Szerkesztette       | Szerkesztette                                                                                                    | Alvázszám               | Ügyfél            | Tervezet    | Törlés                  |
| Szerzodes statusza (Hasznaitra)<br>Úzenetek<br>Bandistar allanőistás | Szerkesztés                        | SARA                      | DOAS                | 1.121               | 13/09/2021 13:55:09 GMT                                                                                                    | WF0EXXTTGEJR43231       | standary brogails | SARA        | Toriés                  |
| Lépjen velünk kapcsolatba<br>Kitelentkezés                           |                                    |                           |                     |                     |                                                                                                    |                         |                   |             |                         |
| Segitség&Tréning                                                     |                                    |                           |                     |                     |                                                                                                    |                         |                   |             |                         |
|                                                                      |                                    |                           |                     |                     |                                                                                                    |                         |                   |             |                         |
|                                                                      |                                    |                           |                     |                     |                                                                                                    |                         |                   |             |                         |
|                                                                      |                                    |                           |                     |                     |                                                                                                    |                         |                   |             |                         |
|                                                                      |                                    |                           |                     |                     |                                                                                                    |                         |                   |             |                         |
|                                                                      |                                    |                           |                     |                     |                                                                                                    |                         |                   |             |                         |
|                                                                      |                                    |                           |                     |                     |                                                                                                    |                         |                   |             |                         |
|                                                                      |                                    |                           |                     |                     |                                                                                                    |                         |                   |             |                         |
|                                                                      |                                    |                           |                     |                     |                                                                                                    |                         |                   |             |                         |
|                                                                      |                                    |                           |                     |                     |                                                                                                    |                         |                   |             |                         |
|                                                                      |                                    |                           |                     |                     |                                                                                                    |                         |                   |             |                         |
|                                                                      |                                    |                           |                     |                     |                                                                                                    |                         |                   |             |                         |
|                                                                      |                                    |                           |                     |                     |                                                                                                    |                         |                   |             |                         |
|                                                                      |                                    |                           |                     |                     |                                                                                                    |                         |                   |             |                         |
|                                                                      |                                    |                           |                     |                     |                                                                                                    |                         |                   |             |                         |
|                                                                      |                                    |                           |                     |                     |                                                                                                    |                         |                   |             | e                       |
|                                                                      |                                    |                           |                     |                     |                                                                                                    |                         |                   |             |                         |
|                                                                      |                                    |                           |                     |                     |                                                                                                    |                         |                   |             |                         |

Illustration 7: DOAS rendszerből lérkezett igények lekérdezése

#### DOAS ESBOL interfész

Az igény a kézi adatrögzítéssel azonos módon adható fel.

| iók<br>Kezdőoldal                             | Használt gépjármű FSzA regi                                                                                                    | sztráció                                                                                        |  |
|-----------------------------------------------|----------------------------------------------------------------------------------------------------|-------------------------------------------------------------------------------------------------|--|
| ás (Használtra)<br>usza (Használtra)<br>Sízás | Folyamatian lévő szerződés DOAS (SubinDMS)<br>Márkakereskedő kódja (HCO30 * Márkakereskedő telephely kódja (AA<br>Márkakereskedős neve:                       | • Éttékustő ne•                                                                                 |  |
| kapcsolatba                                   | Márka Ford ♥<br>DVS étték: Ford<br>Alvászsán W/F02X/TTC<br>Forgalomba helyvszás dátuma (59 / fo1 / 2019 * (dd/mm/yyyy)<br>Aktuál fudászlejelülthérýi (15500 * | Model - Replace DMS value                                                                       |  |
|                                               | Garancia kezdeténék ástuma 13 / [09 / [2021] * (86/mm/yyyy)                                                                                                   | Elige Escot<br>Excot<br>Frista<br>Focus                                                         |  |
|                                               | Ország Magvarország v * Ugyfél típusa <u>Cég v</u> *<br>Vezetélnév<br>Cég v *                                                                                 | foos Bietre     Galavy     Galavy     Keres Ka/Storet ka     Kaga     Houdening     ( 0 ditimer |  |
|                                               | Irányköszám (2083) +<br>Telefonszám - +<br>Email - CUPID ak                                                                                                   | Város/Helyiseg ( <u>Soymar</u> * )<br>datbázis frissitése                                       |  |
|                                               | FSzA regisztráció         Oldal nyomtatása           Úgyfél adatok cirejtése                                                                                  | Új FSzA regisztráció (használt)                                                                 |  |
|                                               | Feltételé                                                                                                    |                                                                                                 |  |
|                                               |                                                                                                    |                                                                                                 |  |

Illustration 8: ESBOL igény véglegesítése